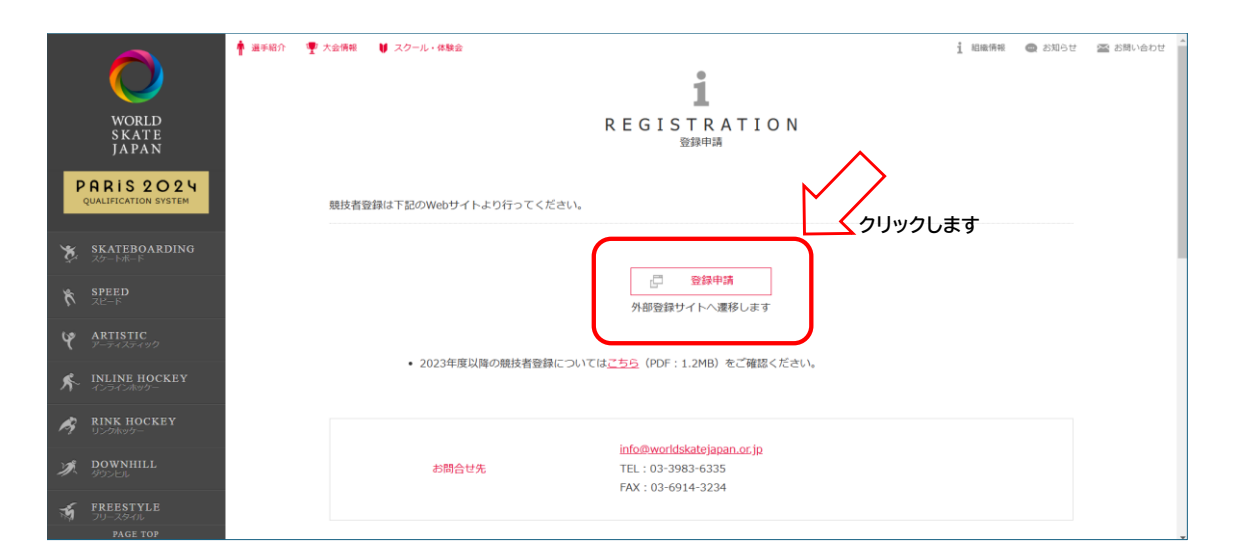

<complex-block>

メニューの「会員情報」 をクリック。

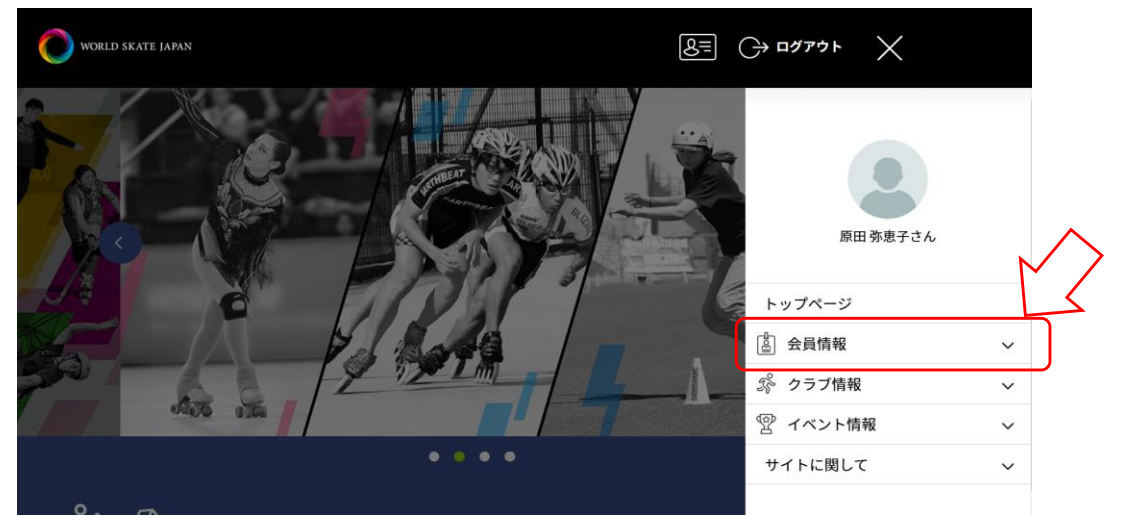

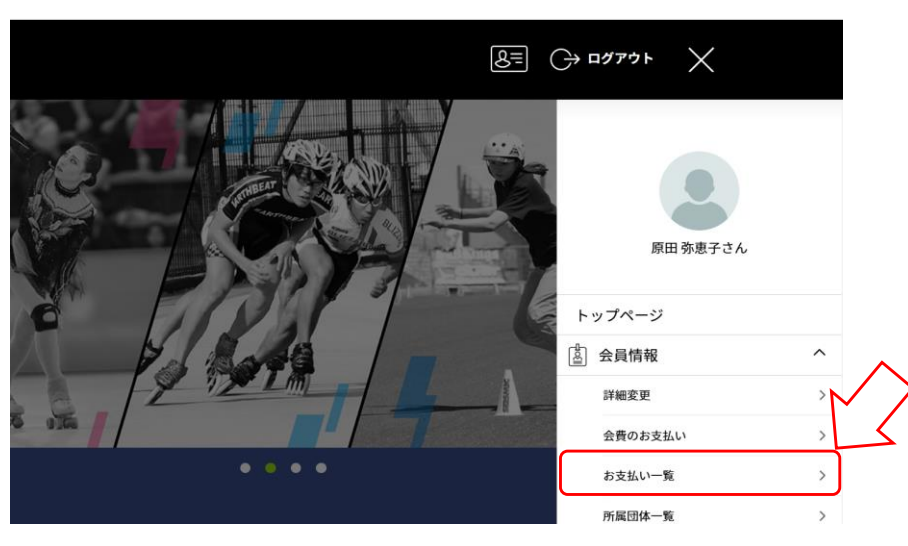

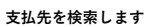

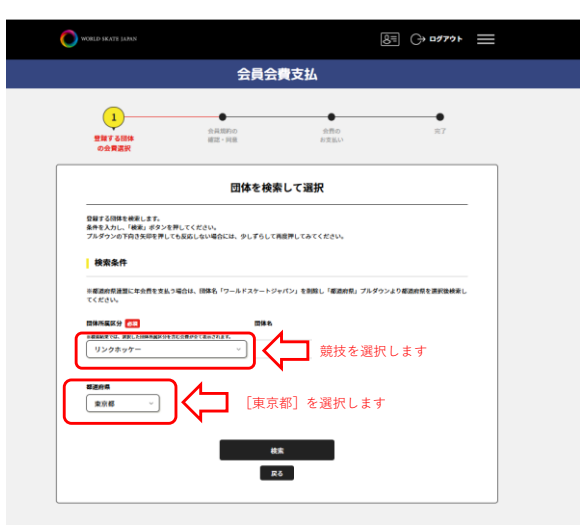

検索をクリックすると下記の画面が表示されます

|                                             | 会員会                               | 費支払                |                |
|---------------------------------------------|-----------------------------------|--------------------|----------------|
| 1<br>登録する団体<br>の会費選択                        | ◆<br>元元和約の<br>確定・同意               | 会員の<br>お支払い        | <b>●</b><br>⊼7 |
| 2件の検索結果<br>登録する団体の団体名、年度、<br>※以下の全編の他に別道システ | 会費の機能をよくお確かめのうえ、プル・<br>ム利和料がかります。 | ダウンの中からお支払いする会員を選択 | LTCHEW         |
| 2024年度 東京都ローラース                             | ポーツ連盟 リンクホッケー年会費                  |                    |                |

▼をクリックします。「東京都ローラースポーツ連盟」と表示があるほうを開いてください。

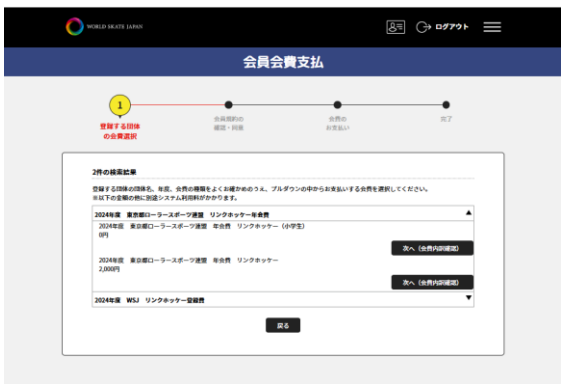

「2000円」と金額の入っているほうを選択してください。

※システムの都合上「小学生」が0円となっています。その場合は小学生でないほうの選択をお願いします。

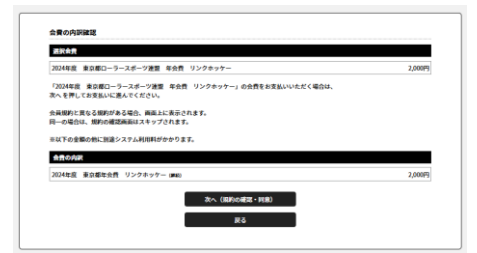

[次へ]を選択して支払いに進んでください。